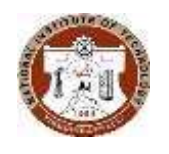

# ACADEMICOFFICE / Fees Section **NATIONAL INSTITUTEOFTECHNOLOGY** TIRUCHIRAPPALLI-620015,TAMILNADU,INDIA

#### NITT/AO/FEES/2025/001

Date: 14/05/2025

### **CIRCULAR (INSTITUTE FEE)**

Sub: Payment of Institute Fees for July Session 2025-2026

Students / Scholars,

You are instructed to pay the institute fee for the **July 2025-2026 semester** through the **Samarth portal** (<u>https://nitt.samarth.edu.in</u>) between **15/05/2025** and **04/07/2025**, as per the instructions provided in the attached annexure.

Students who have paid the July 2025 session fee will be allowed for the course registration of the upcoming July 2025 semester

Fee details for various UG, PG, MS, and Ph.D. programs can be accessed at this link: <u>https://www.nitt.edu/home/academics/fees\_section/</u>.

Important dates for payment of fees:

| Without fine           | : 15/05/2025 - 15/06/2025 |
|------------------------|---------------------------|
| With fine of Rs.500/-  | : 16/06/2025 - 30/06/2025 |
| With fine of Rs.1000/- | : 01/07/2025 - 15/07/2025 |

From there, for every additional 30 days, Rs. 2000/- will be charged automatically.

#### **Instructions for Institute Fee Payment**

- 1. Students are strictly not allowed to make part payments of the institute fee.
- 2. **Students Availing Bank Loans / Scholarships**, such students must pay the institute fee within the stipulated time either:
  - a. By downloading the NEFT challan from the Samarth portal and submitting it to the bank for payment.
  - b. Or by submitting the paid fee receipt to the bank for reimbursement.
- 3. Students under the DASA/SII category are required to pay their fees in **INR** through the Samarth portal.
- 4. If any student encounters difficulties in making the payment through the Samarth portal, they are advised to contact the Academic Office via e-mail at <u>fees@nitt.edu</u>.
- 5. Submission of the income certificate for fee remission after full fee payment will not be considered for reimbursement

## Income-Based Tuition Fee Remission (B.Tech. & B.Arch.)

Students are instructed to submit their **income certificate** (through google form link <u>https://forms.gle/SBzS7kZ3CkjXAnUN7</u>) to the Fees Section and update the tuition fee amount in the **Samarth portal** before making the payment. This must be completed by the last date for fee payment as specified in the circular.

For students who have already submitted a valid income certificate, the remission amount has been verified and updated in the Samarth portal against the individual roll numbers. A communication regarding this has been sent to the institute's webmail.

# Please note: Submission of the income certificate for fee remission after full fee payment will not be considered for reimbursement

#### Mode of Payment

All fee payments must be made exclusively through the **Samarth Student Portal** at the following link: <u>https://nitt.samarth.edu.in</u>.

#### Steps for Payment:

- 1. For Existing Users:
  - Log in to the Samarth portal using your credentials and proceed with the payment.

#### 2. Navigation in Samarth Portal:

- In the left-hand pane, click on the "Student" section and navigate to the "Fee" tab.
- Select the active fee session link for 2025-26 July.

#### 3. Making the Payment:

- Click on the payment option, which will redirect you to the SBI Payment Gateway.
- Complete the payment using any of the available online options.

#### 4. For Education Loans:

- For SBI Bank Education Loan, use the **SBI Branch Payment** to download the challan from the portal and make the payment.
- For Other Bank Education Loan, use the **NEFT Mode** to download the challan from the portal and make the payment through your bank.

The institute only accepts **ONLINE payments** or **NEFT payments** (via downloading the challan) through the **SAMARTH portal**. We kindly request all students and parents to cooperate for the smooth processing of fee payments.

Sd/-Assistant Registrar (Academic)

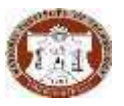

#### <u>Annexure</u>

# NITT- Creation of student account in Samarth Portal:

Enter following URL in the browser: <u>https://nitt.samarth.edu.in/index.php/site/login</u>

## **Click on New Registration button.**

| Samarth eGov                     | × +                             | (-)     |   | × |
|----------------------------------|---------------------------------|---------|---|---|
| ← → C 📪 nitt.samarth.ed          | u.in/index.php/site/login       | \$<br>Ð | C | 1 |
| NATIONAL INSTITUTE OF TECHNOLOGY | TIRUCHIRAPPALLI                 |         |   |   |
|                                  |                                 |         |   |   |
|                                  |                                 |         |   |   |
|                                  |                                 |         |   |   |
|                                  | Susanture of the                |         |   |   |
|                                  |                                 |         |   |   |
|                                  | 1964 THE REPORT                 |         |   |   |
|                                  | Student Portal                  |         |   |   |
|                                  | Sign In                         |         |   |   |
|                                  | Usemame                         |         |   |   |
|                                  | Enrolment Number                |         |   |   |
|                                  | Username cannot be blank.       |         |   |   |
|                                  | Password                        |         |   |   |
|                                  | Password                        |         |   |   |
|                                  | Login                           |         |   |   |
|                                  | New Registration Reset Password |         |   |   |
|                                  |                                 |         |   |   |
| C Samarth eGov                   |                                 |         |   |   |

Student Registration form will be opened.

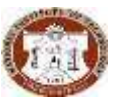

 ${\it NITT-Step by step procedure for Creation of student account in Samarth Portal and fee payment.}$ 

| Student Re                 | gistration Form                    | Select your Program                                    |
|----------------------------|------------------------------------|--------------------------------------------------------|
| Select<br>Programme        | B.Tech. : Bachelor of Technolo × 👻 | Enter Your Name as per Previous Degree                 |
| Name (as<br>on ID<br>card) | DEMOICE                            | Coloct Enrolmont Number/Evomination Poll               |
| Mode of<br>Registration    | Enrolment Number                   | Number (Both are same)                                 |
| Enrolment<br>Number        | 110XXXXXX                          | Enter your Enrolment Number/Examination<br>Roll Number |
|                            | po <b>dgna</b> m                   | Enter captcha                                          |
|                            | podgnam                            |                                                        |
|                            | Click on the text to change Submit | Click-on Submit button                                 |

A new page will be opened. Enter your Mobile number and e-mail address (Email IDgiven at the Time of Admission in MIS) in the respective fields and click-on submitbutton.

Enter the following details to continue your registration.

| 966xxxxxxx               |  |  |
|--------------------------|--|--|
| Enter vour email address |  |  |
|                          |  |  |
| abc@gmail.com            |  |  |
| Submit                   |  |  |

g

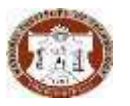

 ${\it NITT-Step by step procedure for Creation of student account in Samarth Portal and fee payment.}$ 

## Enter OTP sent to your email and click on submit.

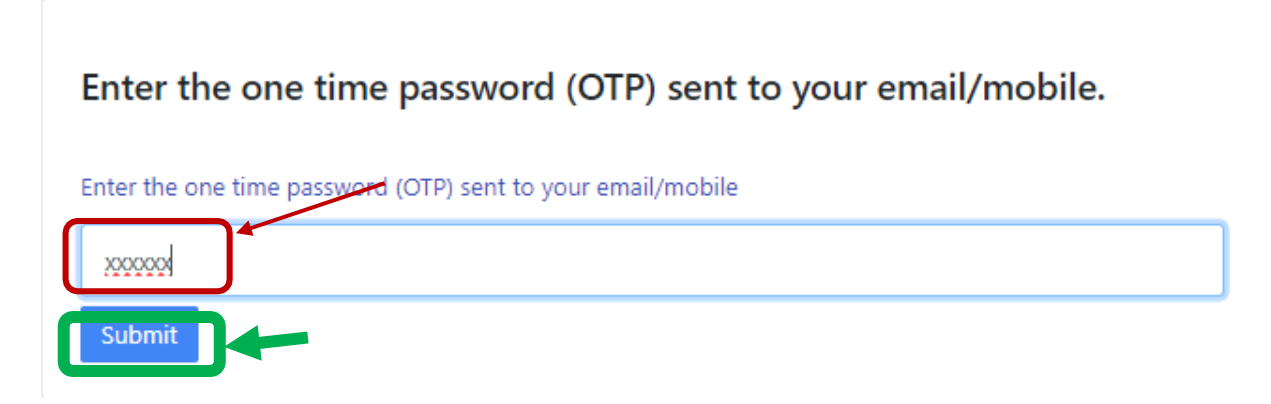

## Set your password and click-on Submit button.

| Set your password       | Set your pa             |
|-------------------------|-------------------------|
| Username :<br>110XXXXXX | Username :<br>110XXXXXX |
| Password                | Password                |
| Confirm Password        | Confirm Passwo          |
|                         |                         |
| Submit                  | Submit                  |

Your account is created and you may login now.

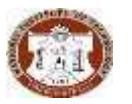

# NITT-Procedure to pay Fee in Samarth Portal:

Login to your account by providing your credentials and click on the login button:

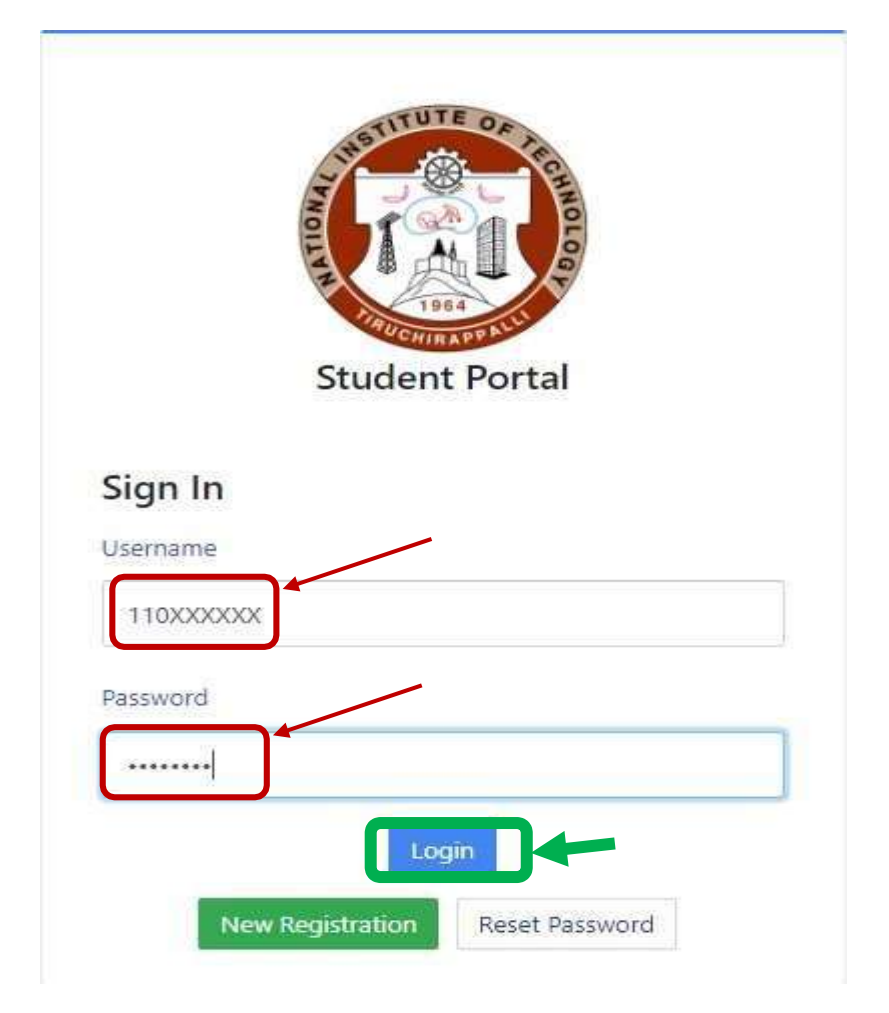

## After logging into the student page, select Fees from the left menu

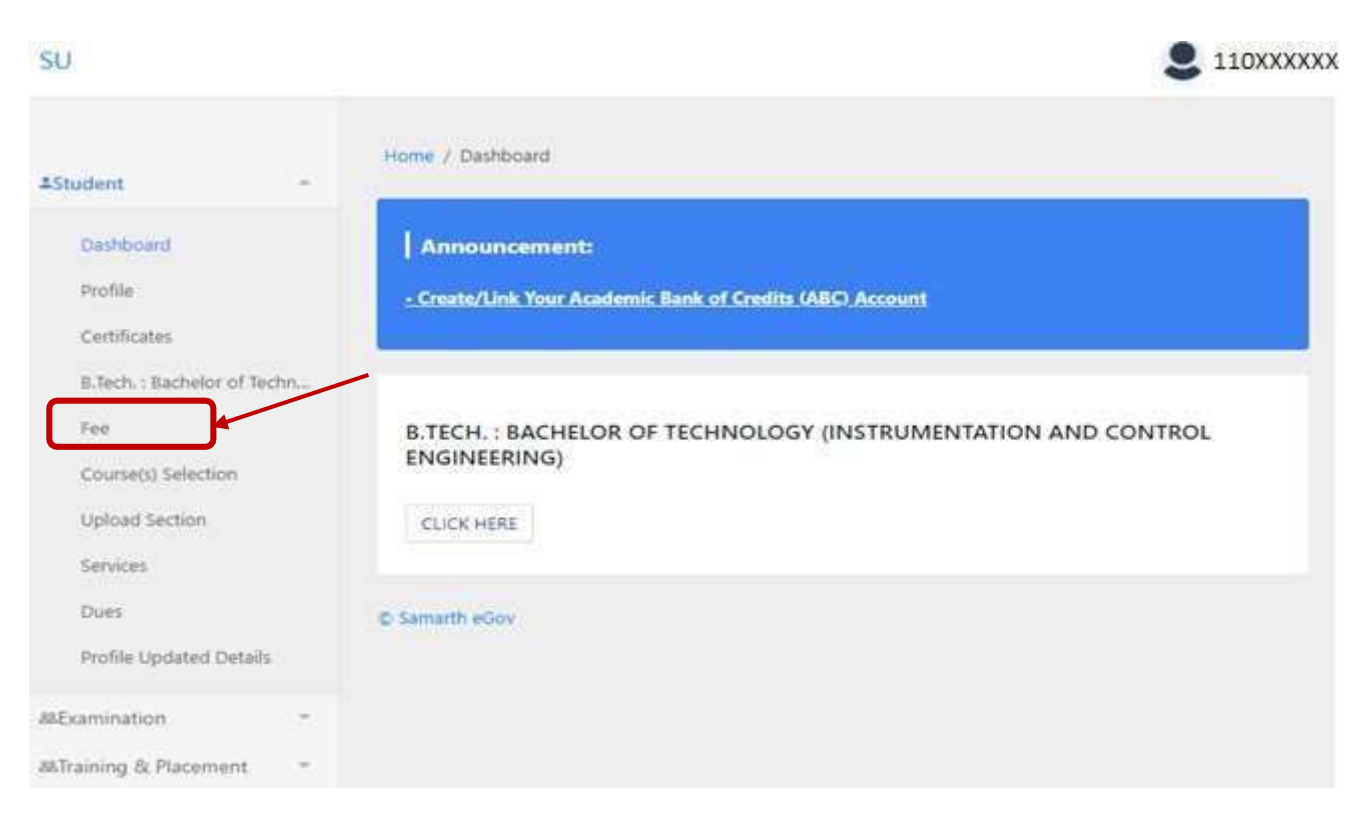

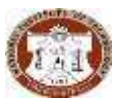

Active fees for the current session will be visible on the page, select and proceed.

| SU                                                              |                            |                                                   | 8 30112390       |
|-----------------------------------------------------------------|----------------------------|---------------------------------------------------|------------------|
| 4Subre -                                                        | Now / Fee                  |                                                   |                  |
| Darbharri<br>Podle<br>Carthutes<br>March: Matter plaisbla,      | MARCH.: MASTER OF ARCHITEC | URE IENERGY EFFICIENT AND SUSTAINABLE ARCHITECTUR | 8)               |
| Connection Detection<br>Optimate Connection<br>Annuales         | FAQ<br>CLICK HIRIT         | FEE HISTORY                                       | ALL TRANSACTIONS |
| Professional Debas<br>Millerministeri<br>Atlaneirg & Pearrent - | E limit din                |                                                   |                  |

This screen will show the total amount to be paid for this session. For breakup details, refer to the institute website<u>https://www.nitt.edu/home/academics/fees\_section/</u>.

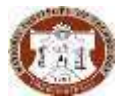

#### Select "click here for payment" to proceed for SBI payment gateway

| su             |   |                                             |                                    |                           |             |                                     | S 2011.100                                                                                           |
|----------------|---|---------------------------------------------|------------------------------------|---------------------------|-------------|-------------------------------------|----------------------------------------------------------------------------------------------------|
|                |   | Fee for M.Arch                              | . : Master of Archi                | itecture (Energy          | y Efficient | and Sustainable                     | e Architecture)                                                                                      |
| REcondan       | - | Name                                        | Deriv anal                         | Evolvert Hamber           | 221123880   | Organizational unit<br>(Department) | Department of Architecture                                                                           |
| #barryAFacrord |   | Level                                       | 1012710                            | Фонцения Тури             | DUGREE      | Dellowy Mode                        | Type to flow                                                                                         |
|                |   | Administra (Year-<br>Cycle)                 | 2023-0207                          | Rull Number               | 201122000   | Fee Category                        | 00%-PWD                                                                                              |
|                |   | Resail                                      | cardine is a relation of great com | Phone                     | INCODE:12   | Fee term - 3 SEMISTER               | Fee Session - 2024 JULY                                                                              |
|                |   | Mothar Nama<br>Tathar Nama<br>Roardian Name |                                    | Correspondence<br>Address |             | Programme                           | $M_{\rm c}({\rm Au};{\rm B})$ , there of Architecture (Energy (Picture and Sustainable Architecture) |
|                |   | Fee Details                                 |                                    |                           |             |                                     |                                                                                                    |
|                |   | Fee to be paint.                            |                                    |                           |             |                                     | ##8 17830.00                                                                                         |
|                |   | Notal Amount to be pair                     |                                    |                           |             |                                     | PAR \$7250.00                                                                                        |
|                |   | Payment options<br>Clex here for paym       |                                    | -                         |             |                                     |                                                                                                    |

Select the suitable payment option of your preference.

| Payment Details        |                                                           |                                                                      |                                          |                       |
|------------------------|-----------------------------------------------------------|----------------------------------------------------------------------|------------------------------------------|-----------------------|
| Debit/Credit Card      | Please ensure that your call<br>कृषण सुनिश्चित को कि अपने | l is enabled for online (E-Con<br>हो कार्ट (ट्रुं-कॉन्स्स) लेनदेन के | utiverce) transactions<br>दिय, श्राधम हे | Order Summary         |
| 📺 Internet Banking     | Card Number                                               |                                                                      |                                          | Kindly note Order No. |
| una UPI 🛷 🗿 Paytin 👁 🌶 |                                                           |                                                                      | WSA 🔹 🛱 🏎                                | 362_STUDENT_TERM_FEE  |
|                        | Name of the card holder                                   |                                                                      |                                          |                       |
| R¢ NEFT                | Name as to card                                           |                                                                      |                                          | Merchant Name:        |
| SBI Branch Payment     | Expiry Date/Valid Thru                                    |                                                                      | CVV/CVC 4-DBC                            | into theny            |
|                        | Month v                                                   | Year 👻                                                               | 0                                        | Amount: 57850.0       |
|                        | Use your GSTIN for                                        | claiming input tax (Option                                           | al)                                      | Processing fee:       |
|                        | 0                                                         | The Alexan                                                           |                                          | GST:                  |
|                        | _                                                         | 1 all second                                                         | Cancel                                   |                       |
|                        |                                                           |                                                                      |                                          | lotal                 |
|                        |                                                           |                                                                      |                                          | APM ID: PG_TRANS_396  |

Students who are availing Bank Loans, please generate a challan by selecting SBI Branch Payment for those who avail SBI bank loan and NEFT for those who avail a loan from other banks, and submit the printed Challan to the respective loan bank before the expiry date, for payment.

\*If the validity of Challan is expired before payment is made, print a new Challan by following the same procedure.

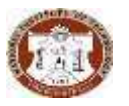

#### To generate SBI Branch payment CHALLAN:

| Debit/Credit Card  | Customer Name * |
|--------------------|-----------------|
| ] Internet Banking | NA              |
| UPI                | Mobile Number * |
| 🔊 🚱 Paytm 👁 🥕      | NA              |
| NEFT               | Email ID        |
| SBI Branch         | VA              |
| ayment             |                 |

| SBI Branch Payment Challan                                                                                                    |                                                                                                    | SBI Branch Payment Challan       |                                       |
|----------------------------------------------------------------------------------------------------|----------------------------------------------------------------------------------------------------|----------------------------------|---------------------------------------|
| Bank                                                                                                    | Сору                                                                                                    | Custome                          | r Copy                                |
| Challan No. (ATRN)                                                                                                    | 8788585224428                                                                                                    | Challan No.(ATRN)                | 8788585224428                         |
| Amount/Fee Payable                                                                                                    | INR 22910.00                                                                                                    | Amount/Fee Payable               | INR 22910.00                          |
| Merchant Order Amount                                                                                                    | A INR 22850.00                                                                                                    | Merchant Order Amount            | / INR 22850.00                        |
| Customer/Bank Charges                                                                                                    | INR 50,85                                                                                                    | Customer/Bank Charges            | INR 50.85                             |
| GST                                                                                                    | INR 9.15                                                                                                    | GST                              | INR 9.15                              |
| Challan Expiry on                                                                                                    | 25-Jul-2024 at close of Business Hour                                                                                           | Challan Expiry on                | 25-Jul-2024 at close of Business Hour |
| Challan Generation Date and Time                                                                                                    | 18-Jul-2024 16:07                                                                                                    | Challan Generation Date and Time | 18-Jul-2024 16:07                     |
| Name of the Customer                                                                                                    | DemoStudent                                                                                                    | Name of the Customer             | DemoStudent                           |
| Mobile Number                                                                                                    | 9874587458                                                                                                    | Mobile Number                    | 9874587458                            |
| Email Id                                                                                                    | demostudent@nitt.edu                                                                                                    | Email Id                         | demostudent@nitt.edu                  |
| Mode of Payment                                                                                                    | SBI Branch Payment                                                                                                    | Mode of payment                  | SBI Branch Payment                    |
| Customer GSTIN                                                                                                    | NA                                                                                                    | Customer GSTIN                   | NA                                    |
| 2000x 500x 200x 100x                                                                                                    | 50x 20x 10x 5x 2x 1x P.                                                                                                    | Name of the Merchant/ Partner    | NIT Trichy                            |
| Name of the Merchant/ Partner                                                                                                    | NIT Trichy                                                                                                    | Merchant Order/ Form no          | 2111_STUDENT_TERM_FEE                 |
| Merchant Order/ Form no                                                                                                    | 2111_STUDENT_TERM_FEE                                                                                                    | Merchant GSTIN                   | 33AAATN5491Q1ZZ                       |
| 5                                                                                                    |                                                                                                    | Additional                       | 2 Details                             |
| CBS SBI Branch Navigation,<br>1. Apps>Si>Inder Service Integration,clic<br>SBIePay>Enter Challan No*>Fetch> Conf<br>No(25digit)<br>2. Select Screen No.29061 in CBS System>P<br>Transmit>Accept Payment (Cash/ Cheque/ | k on 'Check-In' On left sidebar, click on<br>Irm>Copy auto generatedreference<br>aste auto generated reference No><br>Transfer) |                                  |                                       |

#### To generate NEFTCHALLAN:

| sable the Card for Card not Present Tra | tsaction.                                                          |                                    |
|-----------------------------------------|--------------------------------------------------------------------|------------------------------------|
| Payment Details                         |                                                                    |                                    |
| Debit/Credit Card                       | Mobile Number *                                                    | Order Summary                      |
| Internet Banking                        | NA                                                                 | Kindly note Order No.              |
| UPI 🛷 😋 Pavim 😋 🌶                       | Email ID                                                           | Order No.:<br>362,STUDENT_TERM_FEE |
| P3 NEFT                                 | Use your GSTIN for claiming input tax (Optional)                   | Merchant Name:                     |
| S8I Branch Payment                      | Pay Now                                                            | nii intoj                          |
|                                         | ** NEFT is valid only for Non State Bank of India account holders. | Amount: 57850.00                   |
|                                         |                                                                    | Processing fee: 12.71 INF          |
|                                         |                                                                    | GST: 2.29 INF                      |
|                                         |                                                                    | Total: 57865.00 INF                |
|                                         |                                                                    | APM ID: PG_TRANS.396               |

| NEFT CHALLAN (No RTGS)                     |                                        | NEFT CHALLAN (No RTGS)                      |                                        |
|--------------------------------------------|----------------------------------------|---------------------------------------------|----------------------------------------|
| Bar                                        | nk Capy                                | Customer Copy                               |                                        |
| Chailan No. (ATRN)                         | 1165805219913                          | Challan No. (ATRN)                          | 1165805219913                          |
| Amount Payable                             | INR 57865.00                           | Amount Payable                              | INR 57865.00                           |
| Morchant Order Amount                      | ▲ ■IR 57850.00                         | Morchant Order Amount                       | IIIR 57850.00                          |
| Customer Charges                           | IMR 12,71                              | Customer Charges                            | INR 12.71                              |
| GST                                        | DIR 2.29                               | GST                                         | 110R 2.29                              |
| Challan Expiry on                          | 14 Jul 2024 at close of business hours | Challan Expiry on                           | 14 Jul 2024 at close of besiness hours |
| Challan generation Date and Time           | 07-Jul-2024 10:47                      | Challan generation Date and Time            | -07-Jul-2024 10:47                     |
| Account Number                             | AGG1165805219913                       | Account Humber                              | 4GG1165805219913                       |
| Beneficiary Name                           | SBI@PAY NEFT                           | Beneficiary Name                            | SBIePAY NEFT                           |
| Branch Hame                                | SBI CAPITAL MARKET BRAHCH MUMBAI       | Branch Name                                 | SBI CAPITAL WARKET BRAHCH MUMBAI       |
| IFSCCode                                   | S880011777                             | IFSCCode                                    | 58010011777                            |
| Name of the Customer 🖉 🔺                   | NA NA                                  | Hame of the Customer                        | 114                                    |
| Nobile Number                              | 911111111                              | Nobile Humber                               | 911111111                              |
| Email Id                                   | demostudent@nitt.edu                   | Email Id                                    | demostudent@witt.edu                   |
| Customer GSTBI                             | 114                                    | Customer 657IN                              | 14                                     |
| Hamo of the Worchant/ Partner              | 10T Trichy                             | Hems of the Norchant/ Partner               | HIT Trichy                             |
| Merchant Order No                          | 7 362_STUDENT_TERM_FEE                 | Merchant Order No                           | 362_STUDENT_TERM_FEE                   |
| Morchant GSTIN                             | 33AAATD15491Q1ZZ                       | Morchant GSTIN                              | 33AAATN5491Q17Z                        |
| Additio                                    | mal Details                            | Additional Details                          |                                        |
|                                            |                                        |                                             |                                        |
| Instructions:                              |                                        | Instructions:                               |                                        |
| 1.1EFT to be paid at non SBI Branch or onl | ine within challan expiry date.        | 1.HEFT to be paid at non SBI Branch or onli | ne within challan expiry date.         |

The institute had integrated the Payment Gateway of SBI Bank, and the amount paid will be reflected in the Institute's bank statement after the Transaction Day +1 day.

After successful payment, you can download the free receipt from the link in the history.

| \$0                                                                |                                |                                                   | 8                |
|--------------------------------------------------------------------|--------------------------------|---------------------------------------------------|------------------|
| 476-000 ×                                                          | norm / hor<br>Fee              |                                                   |                  |
| Sathand<br>India<br>Ontifater<br>March, Mater of Action,           | MARCH. : MASTER OF ARCHITECTUR | E (ENERGY EFFICIENT AND SUSTAINABLE ARCHITECTURE) |                  |
| Ner<br>County) Informa<br>Spring<br>Sering                         | RAQ<br>CUER HERE               | FEE HISTORY                                       | ALL TRANSACTIONS |
| 206<br>Note issued bein<br>Microsoften *<br>Microsofte Placement * | E Sanati allar                 |                                                   |                  |